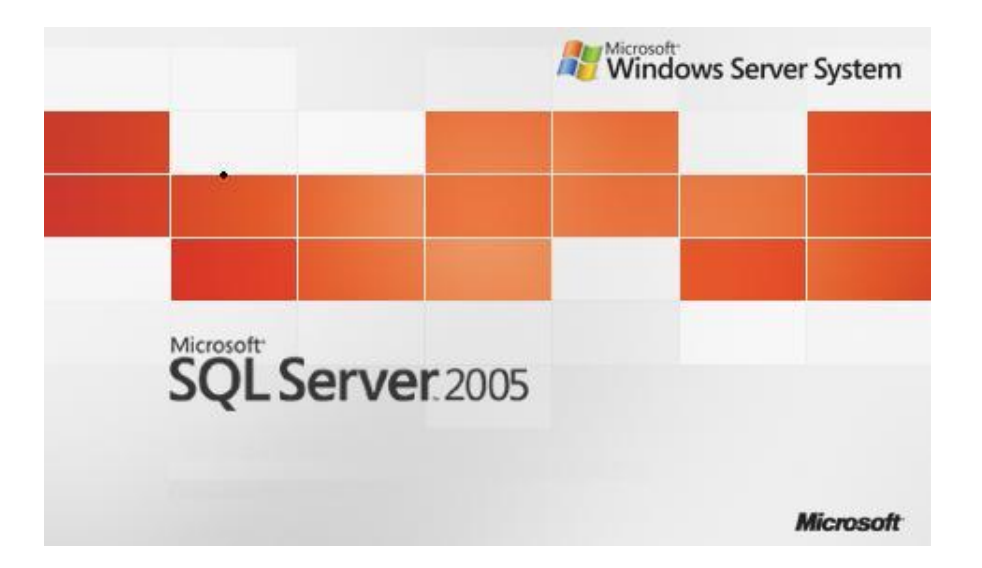

## SQL Server 2005 Remove İnstance

Suat ÜSTKAN 2008

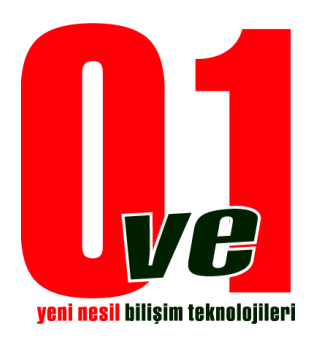

0ve1 Yeni Nesil Bilişim Teknolojileri

Kurmuş olduğunuz bir Sql Server' instance'ını veya diğer servisleri kaldırmak için. İlk olarak yapılması gereken tavsiye bu servisin veya servislerin stop edilmesidir.

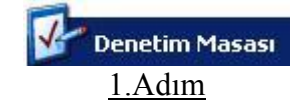

- Başlat => Ayarlar => Denetim Masası veya
  - Bilgisayarım => Denetim Masası ile denetim masasına gelinir.

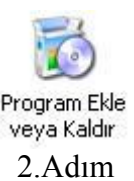

Program Ekle veya Kaldır seçeneği ile kurulu olan programlar listelenir.

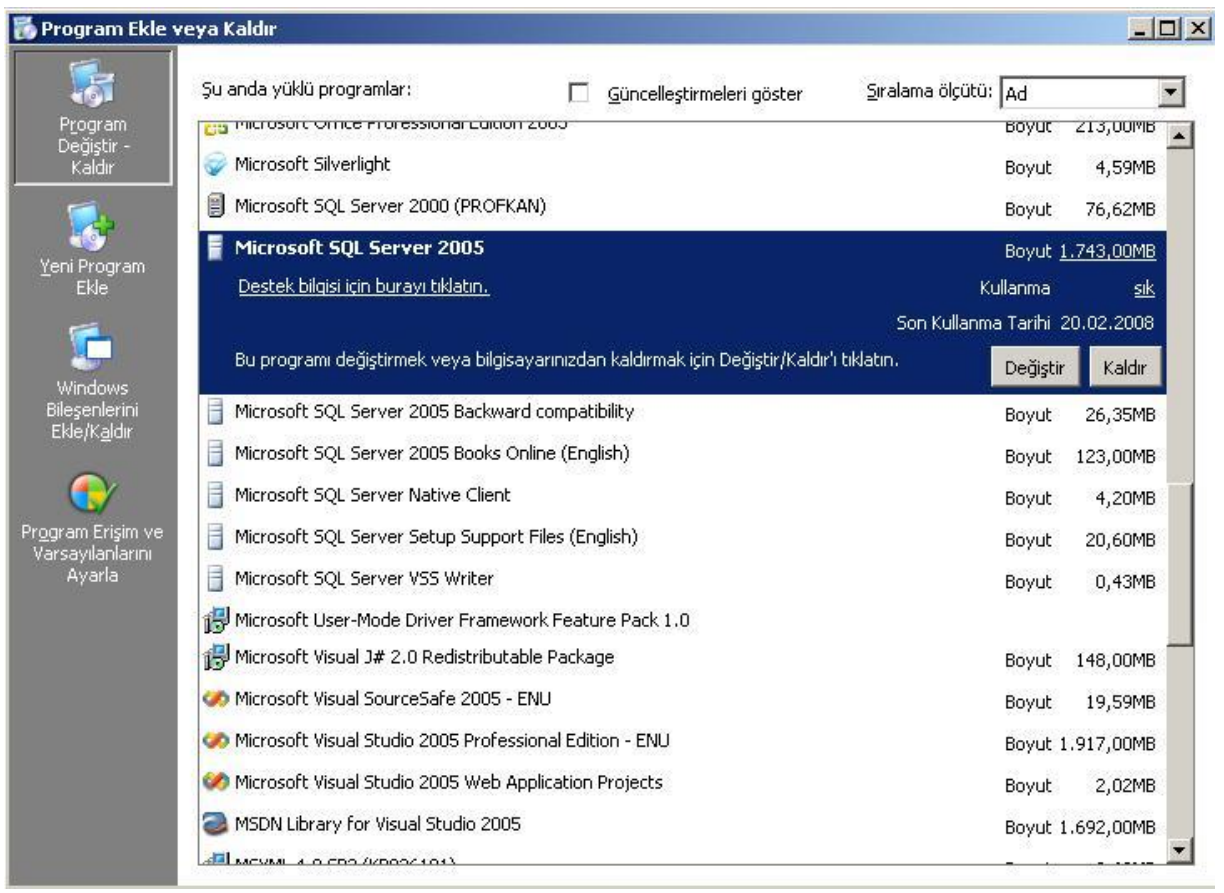

3.Adım

Listelenen programlardan Sql 2005 seçilerek "Kaldır" butonuna tıklanır.

| 🐻 Program Ekle                                   | veya Kaldır                                                                                                    |   |
|--------------------------------------------------|----------------------------------------------------------------------------------------------------|---|
| 5                                                | 👹 Microsoft SQL Server 2005 Uninstall                                                                                                    | × |
| Program<br>Değiştir -<br>Kaldır                  | Component Selection<br>Select SQL Server 2005 components to uninstall.                                                                                              |   |
| Yeni Program<br>Ekle                             | To uninstall existing components, select components to remove and click Next.  Remove SQL Server 2005 instance components Select an instance:                       |   |
| Windows<br>Bileşenlerini<br>Ekle/K <u>a</u> ldır | C : Database Engine<br>O MSSQLSERVER: Analysis Services, Database Engine, Reporting Services<br>O Database Engine<br>O TEST: Database Engine<br>C : Database Engine |   |
| Pr <u>o</u> gram Erişim ve<br>Vərcəviləplərini   | Remove SQL Server 2005 common components                                                                                                    |   |
| varsayılanılarını<br>Ayarla                      | Integration Services  Notification Services  Workstation Components                                                                                                 | 4 |
|                                                  | Report                                                                                                    |   |
|                                                  | < Geri İleri > İptal Yardım                                                                                                    |   |

<u>4.Adım</u> Silmek istediğiniz servisi buradan seçerek İleri > butonuna tıklanır.

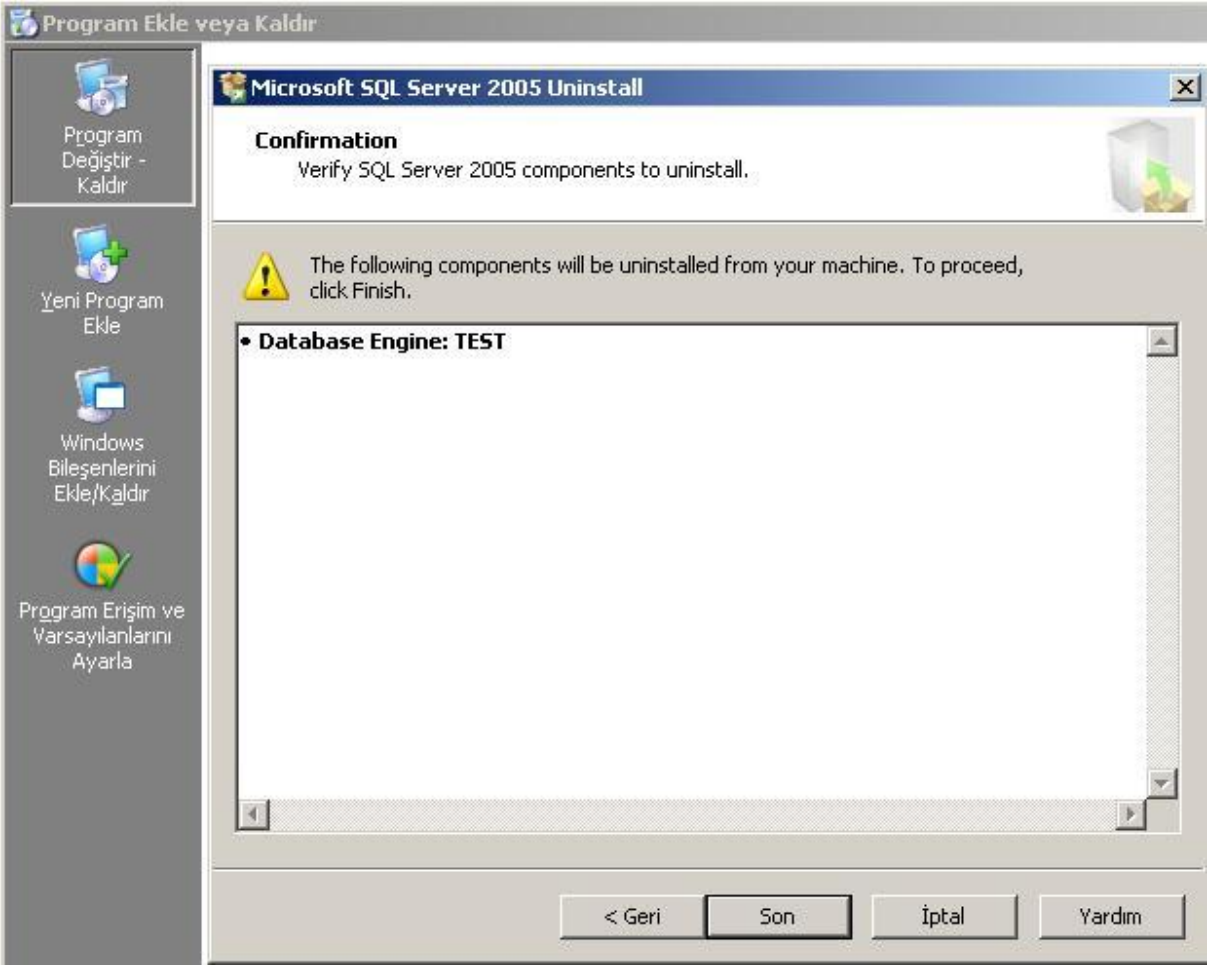

5.Adım

Silmek istediğiniz servislerin bir listesi karşınıza gelecektir. Burada son kontrolleri yapıp işlemi başlatmak için son düğmesi tıklanır.

| Microsoft SQL Server 2005 Setup                            |  |
|------------------------------------------------------------|--|
| System Configuration Check                                 |  |
| SQL Server Setup is scanning your computer's configuration |  |
|                                                            |  |
|                                                            |  |
|                                                            |  |
|                                                            |  |
|                                                            |  |
|                                                            |  |

<u>6.Adım</u> Servislerin silinmesi için yapılandırma başlamıştır. Bu adımdan itibaren lütfen bekleyiniz.

| Status                 |
|------------------------|
| Shahur                 |
| Shahur                 |
| Jidius                 |
|                        |
|                        |
|                        |
|                        |
|                        |
| Configuring components |
|                        |
|                        |
|                        |

<u>7.Adım</u> Silme işlemi tamamlandığı zaman bu ekran otomatik kapanacaktır.